## Tourenbericht

Jeder Tour in der Datenbank kann einen Tourenbericht zugewiesen werden. Im öffentlichen Bereich werden diese Tourenberichte mit einem kleinen Icon dargestellt. Fotoapparat:

രി

Den Text und die Bilder für den Tourenbericht können alle Teilnehmer sowie der Tourenleiter der Tour hinzufügen. Nachfolgend ein Beispiel dazu.

## Neuer Tourenbericht erstellen

- 1. Navigiere zur Tourendatenbank (Programm → Aktivitäten)
- 2. Klicke auf 'Login' im grauen Balken oberhalb der Tabelle und fülle deine Anmeldedaten aus.

| .: Home / News                                                                                                    | Tourendatenb                                                                                                    | ank                     |                 |        |     |                                              |  |  |  |  |  |
|----------------------------------------------------------------------------------------------------|----------------------------------------------------------------------------------------------------|-------------------------|-----------------|--------|-----|----------------------------------------------|--|--|--|--|--|
| .: Sektion                                                                                                    | Auf dieser Seite sind die von der Tourenkommission freigegebenen Touren des SAC Oberaargau publiziert. Anstelle der CN kannst du dich auch auf die direkt anmelden                                                                                                    |                         |                 |        |     |                                              |  |  |  |  |  |
| .: Mitgliedschaft<br>.: Programm<br>Aktivitäten<br>Ausbildung<br>Anlässe<br>Trainings<br>Reglemente<br>Infos für Tourenleiter | airext anmeiden.<br>Alle Mitglieder sind in der Tourendatenbank hinterlegt. Melde dich zur Tour an, in dem du auf "Anmelden" klickst und deine Mitgliedernummer eingibst.<br>Die Schwierigkeiten der Tour bezüglich konditionellen Anforderungen und technischer Schwierigkeit werden jeweils angegeben.<br>Sonnenscheinskitouren<br>Jeweils an schönen Wintertagen bei guten Verhältnissen finden die von den Senioren organisierten Sonnenscheinskitouren statt.<br>Detailinfos zu den Sonnenscheintouren |                         |                 |        |     |                                              |  |  |  |  |  |
| .: Jugend<br>.: Senioren<br>.: Hütten<br>.: Bilder und Berichte<br>.: Links                                                   | E Touren ▲ B<br>- Jahr - ▼ -<br>September 202                                                                                                    | erichte<br>Tourtyp<br>1 | +) Logi<br>en - | n ?    | •   | Gruppe - • Q 26 Touren                       |  |  |  |  |  |
| .: Kontakt                                                                                                    | Mi 8. Sept.                                                                                                    | WA                      | Т4              | 1 Tag  | 4/4 | Alpin Wanderung am Lohner/ausgebucht         |  |  |  |  |  |
| .: Impressum                                                                                                    | Fr 10. Sept.                                                                                                    | н                       | WS              | 3 Tage | 3/3 | Tällispitz-Silvrettahorn-Piz Buin/ausgebucht |  |  |  |  |  |
|                                                                                                    | Sa 11. Sept.                                                                                                    | An                      |                 | 1 Tag  | 0   | O Brätle Haslibrünneli                       |  |  |  |  |  |
| Suchen Q                                                                                                    | Sa 11. Sept.                                                                                                    | к                       | 5c              | 2 Tage | 0   | O Sanetsch /neues Datum                      |  |  |  |  |  |
|                                                                                                    | Mi 15. Sept.                                                                                                    | An                      |                 | 1 Tag  | 0   | O Frauentreff                                |  |  |  |  |  |
|                                                                                                    | Do 16. Sept.                                                                                                    | w                       | тз              | 3 Tage | 7   | Rundtour Julier-Silsersee-Avers              |  |  |  |  |  |

3. Nachdem du dich angemeldet hast klickst du wiederum im grauen Balken auf 'Meine Touren'. Es werden die Touren aufgelistet, bei denen du dich angemeldet hast.

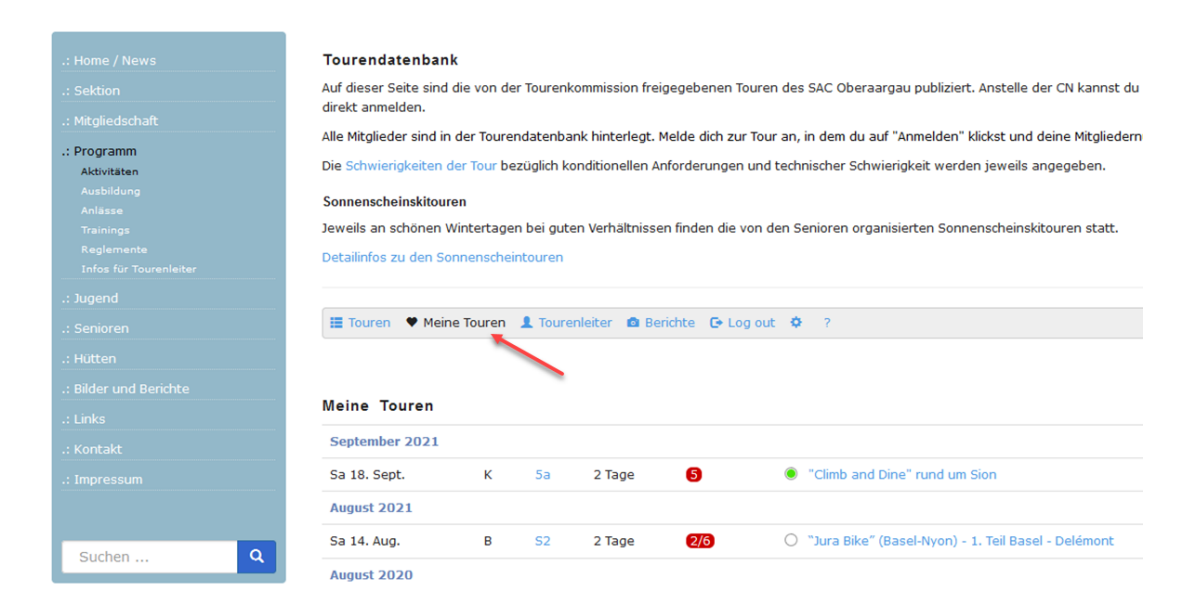

- 4. Wähle die Tour, für die du einen Bericht erstellen willst. Im Beispiel wähle ich Jura Bike, den zweiten Eintrag in der Liste.
- 5. Die Details zu dieser Tour werden angezeigt. Im grauen Balken klickst du nun auf 'Tourenbericht'

|           | Auf dieser Seite sind o<br>direkt anmelden | Auf dieser Seite sind die von der Tourenkommission freigegebenen Touren des SAC Oberaargau publiziert. Anst<br>direkt apmelden                 |  |  |  |  |  |  |  |
|-----------|--------------------------------------------|----------------------------------------------------------------------------------------------------|--|--|--|--|--|--|--|
|           | Alle Mitaliador cind in                    | orekt anmeroen.<br>Alla Mitaliadar sind in dar Taurandatanbank hintarlaat. Malda dieb zur Taur an in daer du auf "Anmeldan" Midat              |  |  |  |  |  |  |  |
| gramm     | Alle Mitglieder sind in                    | Alle Mitglieder sind in der Tourendatenbank ninterlegt. Melde dich zur Tour an, in dem du auf "Anmelden" klicks                                |  |  |  |  |  |  |  |
| tivitäten | Die Schwierigkeiten d                      | Die Schwierigkeiten der Tour bezüglich konditionellen Anforderungen und technischer Schwierigkeit werden jew                                   |  |  |  |  |  |  |  |
|           | Sonnonechoinekitourr                       | Sannanahainekitauran                                                                                                    |  |  |  |  |  |  |  |
|           | Somenschemskitoure                         | Sonnenscheinskriouren                                                                                                    |  |  |  |  |  |  |  |
|           | Jeweils an schönen W                       | (intertagen bei guten Verhältnissen finden die von den Senioren organisierten Sonnen                                                           |  |  |  |  |  |  |  |
|           | Detailinfos zu den Sor                     | Detailinfos zu den Sonnenscheintouren                                                                                                    |  |  |  |  |  |  |  |
|           |                                            |                                                                                                    |  |  |  |  |  |  |  |
|           |                                            |                                                                                                    |  |  |  |  |  |  |  |
|           | III Touren 🖤 Meine                         | e Touren 💄 Tourenleiter 🔹 Berichte 🕼 Tourenbericht 🕞 Log out 🌼 ?                                                                               |  |  |  |  |  |  |  |
|           |                                            |                                                                                                    |  |  |  |  |  |  |  |
|           |                                            |                                                                                                    |  |  |  |  |  |  |  |
|           | "Jura Bika" (Ba                            | sel-Nyon) - 1. Teil Basel - Delémont                                                                                                    |  |  |  |  |  |  |  |
|           | Sula Dike (Da                              | ser-Nyon) - 1. Ten Daser - Deteniont                                                                                                    |  |  |  |  |  |  |  |
|           | Datum                                      | Sa 14. Aug. bis So 15. Aug. 2021                                                                                                    |  |  |  |  |  |  |  |
|           | Gruppe                                     | Sektion,JO                                                                                                    |  |  |  |  |  |  |  |
|           | Leitung                                    | Daniel Freudiger                                                                                                    |  |  |  |  |  |  |  |
|           |                                            | Untere Dürrmühlestrasse 15                                                                                                    |  |  |  |  |  |  |  |
| hen Q     |                                            | 4704 Niederbipp                                                                                                    |  |  |  |  |  |  |  |
|           |                                            | Telefon G 032 626 94 15                                                                                                    |  |  |  |  |  |  |  |
|           |                                            | Telefon P 032 633 01 69                                                                                                    |  |  |  |  |  |  |  |
|           |                                            | E-Mail: 🖾                                                                                                    |  |  |  |  |  |  |  |
|           | Typ/Zusatz:                                | B (Biketour)                                                                                                    |  |  |  |  |  |  |  |
|           | Anforderungen                              | Kond B                                                                                                    |  |  |  |  |  |  |  |
|           | Antoraciangen                              | Techn. S2                                                                                                    |  |  |  |  |  |  |  |
|           | Reiseroute                                 | ÖV                                                                                                    |  |  |  |  |  |  |  |
|           |                                            |                                                                                                    |  |  |  |  |  |  |  |
|           | Unterkunft /                               | Gasthäuser und Hotels in den Etapenorten                                                                                                    |  |  |  |  |  |  |  |
|           | Verpflegung                                |                                                                                                    |  |  |  |  |  |  |  |
|           | Kosten                                     | CHF 200 Basis Halbtax                                                                                                    |  |  |  |  |  |  |  |
|           |                                            | No                                                                                                    |  |  |  |  |  |  |  |
|           | Route                                      | "Jura Bike" (Basel-Nyon)                                                                                                    |  |  |  |  |  |  |  |
|           | Route<br>Treffpunkt                        | јига ыке (вазен-муоп)<br>14.8.2021, 8:00 Uhr / Bhf. Olten                                                                                      |  |  |  |  |  |  |  |
|           | Route<br>Treffpunkt                        | Jura Bike (Basel-Nyon)<br>14.8.2021, 8:00 Uhr / Bhf. Olten<br>Nach der energhalen Tourongerin während der letzten vier Tahre, die une von Seur |  |  |  |  |  |  |  |

6. Die Eingabemaske für den Tourenbericht wird angezeigt. Hier kann der Text erfasst und Bilder hinzugefügt werden. Vergiss das Speichern nicht.

## Leere Maske:

| .: Home / News                                                                 | Tourendatenbank                                                                                                    |
|--------------------------------------------------------------------------------|----------------------------------------------------------------------------------------------------|
| .: Sektion                                                                     | Auf dieser Seite sind die von der Tourenkommission freigegebenen Touren des SAC Oberaargau publiziert. Anstelle der CN kannst                                                                                                    |
| .: Mitgliedschaft                                                              | orrekt anmeiden.<br>Alle Mitolieder sind in der Tourendatenbank hinterleot. Melde dich zur Tour an. in dem du auf "Anmelden" klickst und deine Mitolied(                                                                                                    |
| .: Programm<br>Aktivitäten<br>Ausbildung<br>Anlässe<br>Trainings<br>Realemente | Die Schwierigkeiten der Tour bezüglich konditionellen Anforderungen und technischer Schwierigkeit werden jeweils angegeben.<br>Sonnenscheinskitouren<br>Jeweils an schönen Wintertagen bei guten Verhältnissen finden die von den Senioren organisierten Sonnenscheinskitouren statt. |
| Infos für Tourenleiter                                                         | Detailinfos zu den Sonnenscheintouren                                                                                                    |
| .: Jugend<br>.: Senioren                                                       | 🗮 Touren 🖤 Meine Touren 🧘 Tourenleiter 🏟 Berichte 🕼 Tourenbericht 🕞 Log out 💠 ?                                                                                                    |
| .: Hütten                                                                      |                                                                                                    |
| .: Bilder und Berichte<br>.: Links                                             |                                                                                                    |
| .: Kontakt                                                                     |                                                                                                    |
| Suchen Q                                                                       |                                                                                                    |
|                                                                                |                                                                                                    |
|                                                                                | hochladen Drag & Drop Files                                                                                                    |
|                                                                                | speichern                                                                                                    |

## Beispiel Jura Bike:

| Aktivitäten            | ere bermengnesen der rom bezogier normalomeren mitratieringen and seiningener bermengnesen nerden jen eine angegeben.                                                                                                    |
|------------------------|----------------------------------------------------------------------------------------------------|
| Ausbildung             | Sonnenscheinskitouren                                                                                                    |
| Anlässe                |                                                                                                    |
| Trainings              | Jeweils an schönen Wintertagen bei guten Verhältnissen finden die von den Senioren organisierten Sonnenscheinskitouren statt.                                                                                                    |
| Reglemente             | Detailinfos zu den Sonnenscheintouren                                                                                                    |
| Infos für Tourenleiter |                                                                                                    |
| : Jugend               |                                                                                                    |
| : Senioren             | ≣ Touren ♥ Meine Touren 1 Tourenleiter 🙆 Berichte 🕼 Tourenbericht 🕞 Log out 💠 ?                                                                                                    |
| : Hütten               |                                                                                                    |
| Bilder und Berichte    |                                                                                                    |
| : Links                |                                                                                                    |
| : Kontakt              | Nor dem Hauptbahnhof von Basel, im Gewusel der Grossstadt brechen wir zu Dritt zur Jura Bike (Basel-Nyon) auf. Gleich zu Begim                                                                                                    |
| : Impressum            | erreichen wir den Uferpfad der Birs. Hier trifft die Grossstadt übergangslos auf vuchernde Natur. Die üppig wachsenden Brombeerre<br>nach einigen hundert Meter wieder auf den breiten Radweg wechseln. Ohne spürbare Steigung erreichen wir so Arlesheim, bekannt f<br>und den Downhilltrail vor den Toren Basels. Über eine breite Waldstrasse pedalieren wir zum Start der Bikepiste. Die hochsonmerfu<br>Abkhlung bringt die rassige Abfahrt über 250 Höhenmeter. Anleger reiht sich an Anleger und lässt das Bikerherz höherschlagen. Fü<br>Auchsbierung Füc Backerz und Verfan. |
| Suchen Q               |                                                                                                    |
|                        | Nach der Querung von Reinach treffen wir auf die offizielle Jura Bike Route und lassen die Aglo Basel definitiv hinter uns. Der Scha                                                                                                    |

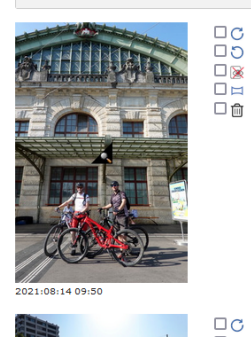

| Beschreibung |  |
|--------------|--|
|              |  |
|              |  |

jura001.jpg

Bildname

Bildname